# HDMI ビデオキャプチャ・

## 取扱説明書

このたびは、弊社製品「HDMI ビデオキャプチャーカード」をお買い上げいただき、まことにありがとうございます。ご使用前にこの取扱説明書をよくお読みいただき、正しくご使用ください。この取扱説明書は、お読みになった後も 大切に保管してください。

※仕様は改善のため予告無く変更する場合があります。 詳しくは弊社サポートQ&Aのページをご覧下さい。http://www.thanko.jp/question/

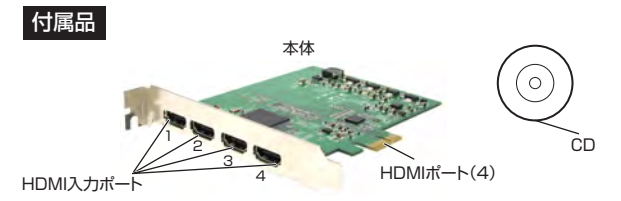

#### 接続

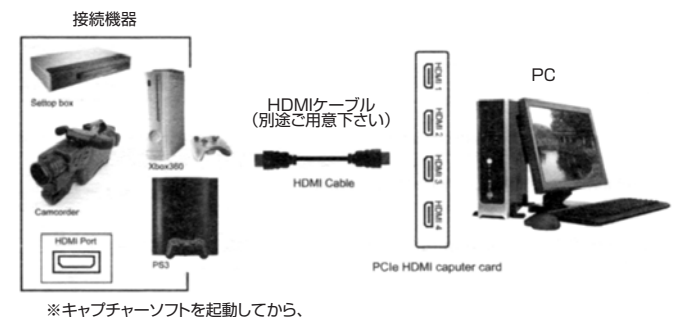

接続機器の電源をオンにして下さい。

#### ●カードのセット

PCI-Express(×1)インターフェイススロットに本製品をセットしてください。

# ●ドライバーソフトのインストール

付属CDをパソコンにセットします。自動起動メニューがでますので、「Driver Installation」を押し、指示に従ってインストールを完了して下さい。 完了後、指示に従って再起動をして下さい。

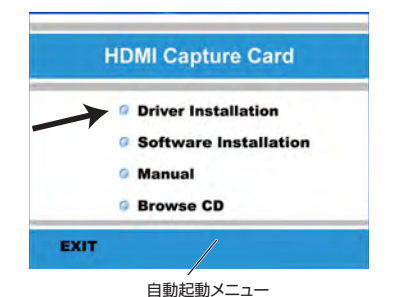

#### ●キャプチャーソフトのインストール

付属CDをパソコンにセットします。自動起動メニューがでますので、「Software Installation」を押し、指示に従ってインストールを進めて下さい。

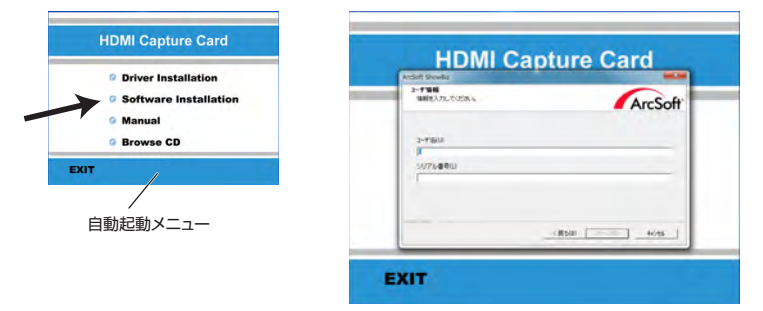

途中でユーザー名とシリアル番号の入力ウィンドウがでますので、ユーザー名と 付属CDの袋にあるシリアル番号を入力して下さい。

本体仕様

- ●サイズ:幅121×奥行き133×高さ23 mm ●重量:73g
- ●HDCP:対応
- ●録画ファイル: MPEG2、MP4(H264)、MOV(H264)
- ●リアルタイムキャプチャ: 480P、720P、1080i、1080P@60FPS対応
- ●HDMI入力ポート:4ポート
- ●対応機器:Xbox、PS3、デジカメ、ビデオカメラ等
- ●対応ポート:PCI-Express ●対応解像度: 1920×1080p-30FPS
- 1920 × 1080i-60FPS 1280 × 720p-60FPS 720 × 480p-60FPS 720 × 480i-60FPS ●推奨環境: Core 2 Duo E7200 2.53GHz以上 Windows XP SP2以上 1GB RAMUL F VGA Card 128MB以上 DirectX 9.0以上 GPU NVIDIA Geforce 8XXX以上 ATI Radeon HD 4XXX以上 HDD:1GB以上の空き領域

※HDMIケーブルは付属しておりません。別途ご用意ください。

## |●ソフトウェア説明

デスクトップにある「ArcSoft ShowBiz」アイコンをダブルクリックしてキャ プチャーソフトを起動して下さい。

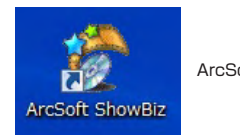

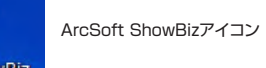

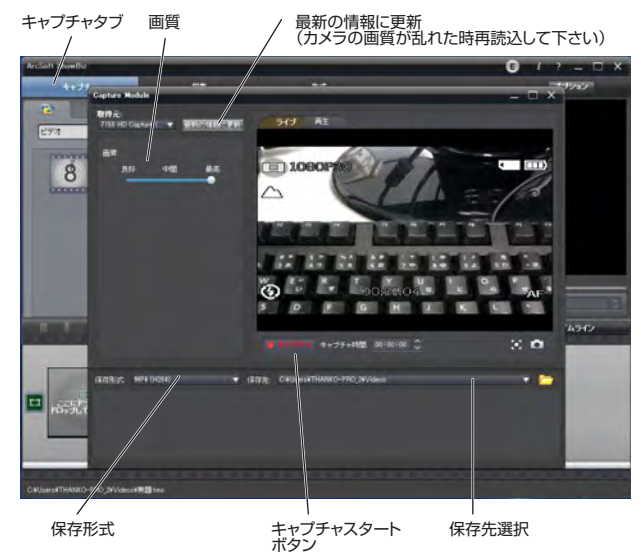

キャプチャータブを押すと上記の画面が開きます。画質・保存形式・保存先を 設定し、再生機器で再生を行い、キャプチャボタンを押してキャプチャを開始 して下さい。

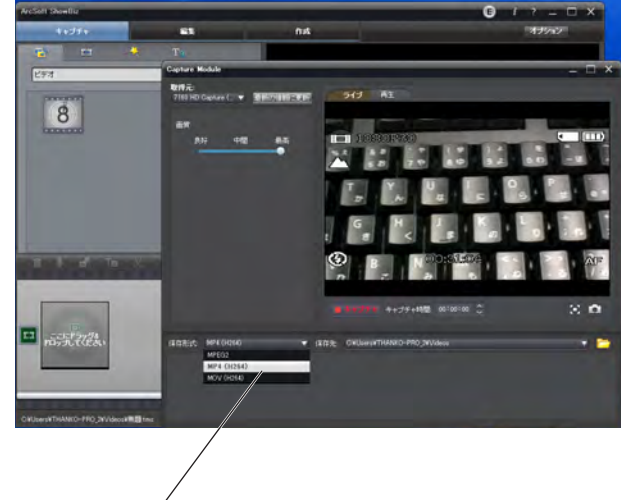

保存形式

保存形式は、MPEG2、MP4(H264)、MOV(H264)が選択できます。

キャプチャが終了するとここに表示されます

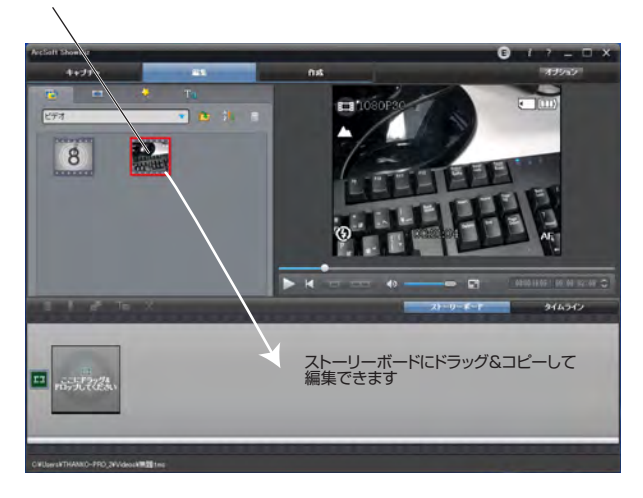

プロジェクト画面からドラック&ドロップでストーリーボードにコピーして下さい。編集が行えます。

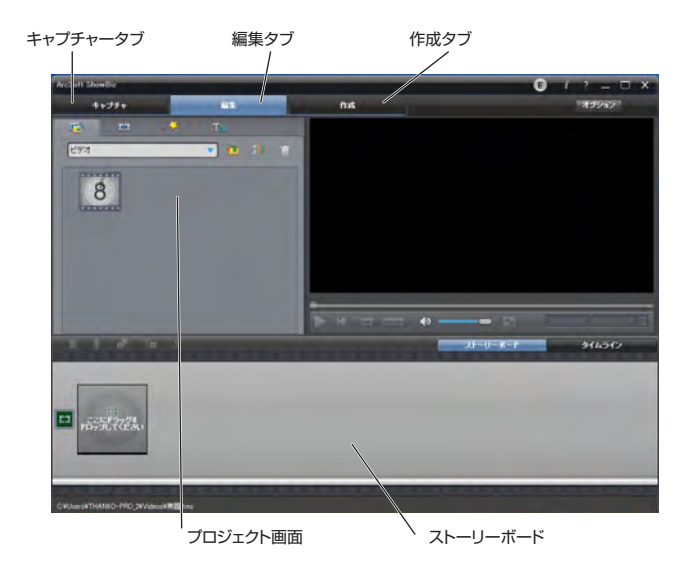

動画編集後は、作成タブでDVD、ファイル、、YouTube用のデータを作成で きます。

## ●補足

・※添付CD内のソフトウェアについてはサポート外とさせていただきます。 お問い合わせ頂いてもお答えしかねる場合がございます。

#### ご注意

※機器の相性やスペック等のお客様都合によります返品及び返金対応は致しかねますのでご注意下さい。 ※入力解像度以上の解像度でキャプチャーすることはできません。